# Kauai Community College

# **Online New Student Orientation**

## **Check Class Availability**

The Check Class Availability sites reflect the most current information about classes. Check to see how many seats are still available in a class and view course reference numbers, instructors, times, locations, etc.

- The sites are organized by institution and term.
- Information is automatically updated each time you refresh/reload the screen.
- The information is publicly available. You do not need to login to view the sites.

There are several options to access Class Availability.

#### 1.) Go directly to myuhinfo.hawaii.edu/page/checkclass

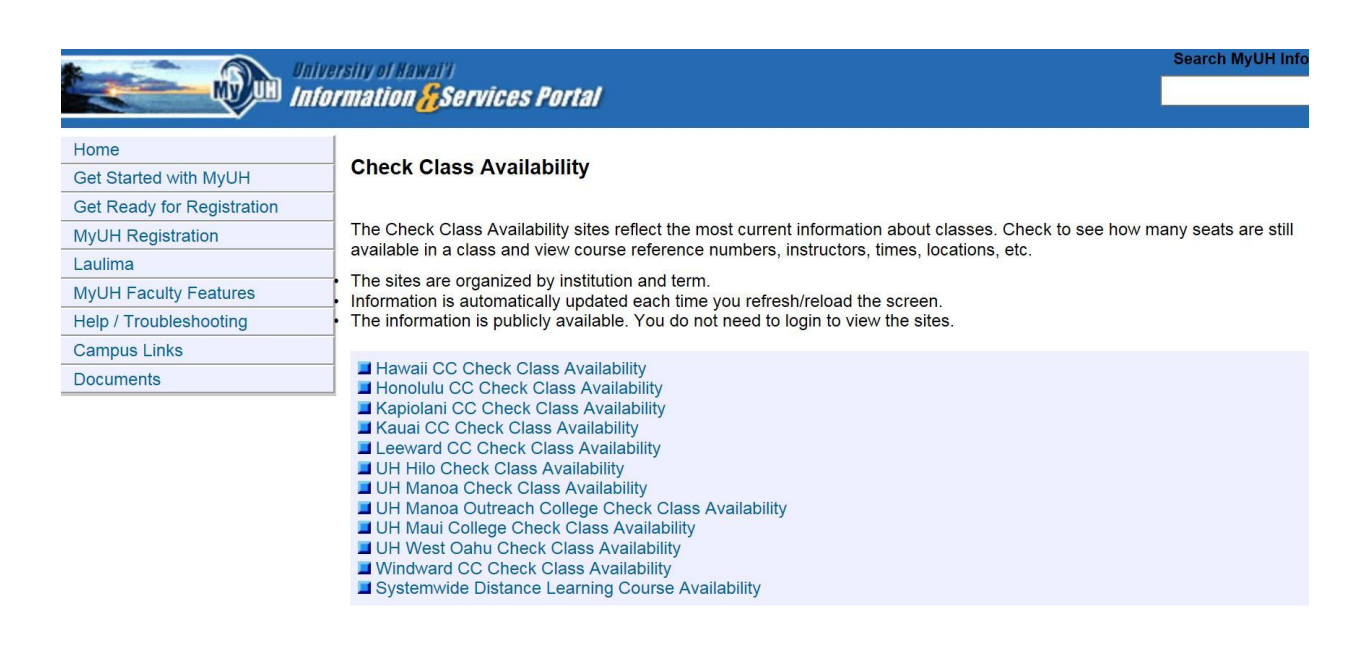

2.) Go to the Kauai Community College Home Page located at <u>kauai.hawaii.edu</u>. Scroll to the bottom of the page and select Class Availability on the far left column.

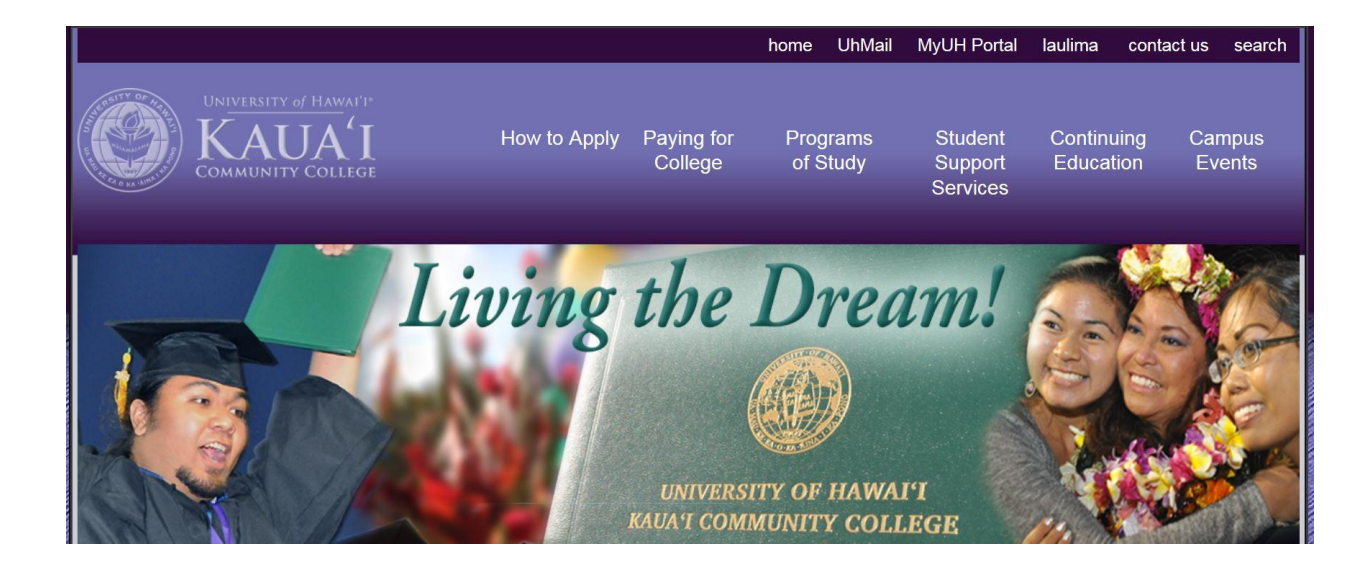

#### **Class Availability**

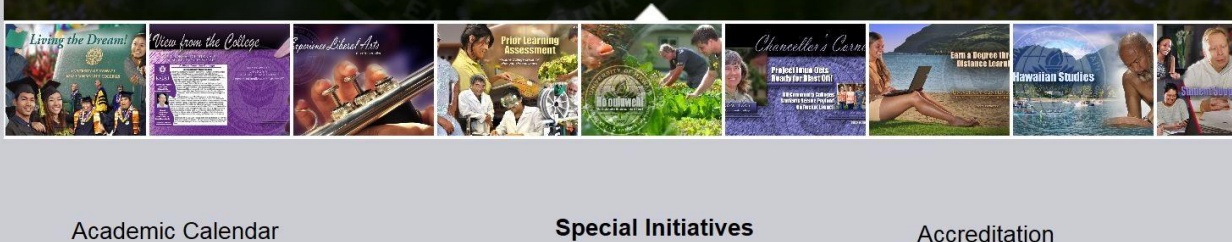

Bookstore Campus Map Career Explorations Class Availability \* Distance Learning Classes, Fall 2015 \* Evening Classes, Fall 2015 Cognition Learning Center College Catalog Computer Services Disability Services Distance Learning Emergency/Security Financial Aid Special Initiatives Ho'ouluwehi International Education Performing Arts Center STEM Title IX UH Foundation

Accreditation Alumni & Supporters Chancellor's Corner Faculty & Staff Resources Instructor Homepages KauaiCC Campus News Lunch Menu OSC 204 Schedule OSC 207 Schedule UH Community Colleges UH System Website What's Happening

#### You will then be direct to the main Check Class Availability webpage.

|                            | versity of Hawal'i Search MyUH Info<br>formation <mark>//</mark> Services Portal                                                                                                    |
|----------------------------|----------------------------------------------------------------------------------------------------|
| Home                       |                                                                                                    |
| Get Started with MyUH      | Check Class Availability                                                                                                    |
| Get Ready for Registration |                                                                                                    |
| MyUH Registration          | The Check Class Availability sites reflect the most current information about classes. Check to see how many seats are still available in a class and view course reference numbers instructors times locations etc.                                                                                                    |
| Laulima                    | The additional of the second second s |
| MyUH Faculty Features      | Information is automatically updated each time you refresh/reload the screen                                                                                                    |
| Help / Troubleshooting     | The information is publicly available. You do not need to login to view the sites.                                                                                                    |
| Campus Links               |                                                                                                    |
| Documents                  | <ul> <li>Hawaii CC Check Class Availability</li> <li>Honolulu CC Check Class Availability</li> <li>Kapiolani CC Check Class Availability</li> <li>Kauai CC Check Class Availability</li> <li>Leeward CC Check Class Availability</li> <li>UH Hilo Check Class Availability</li> <li>UH Manoa Check Class Availability</li> <li>UH Manoa Cutreach College Check Class Availability</li> <li>UH Maui College Check Class Availability</li> <li>UH Maui College Check Class Availability</li> <li>UH West Oahu Check Class Availability</li> <li>Windward CC Check Class Availability</li> <li>Systemwide Distance Learning Course Availability</li> </ul>                                                                                                    |

### 3.) Log into MyUH Portal.

#### **MyUH Portal**

| University of a<br>Information                                          | lawai''<br>n <mark>%</mark> Services Portal                                                                     |
|-------------------------------------------------------------------------|----------------------------------------------------------------------------------------------------|
| University Directory   UH Home   Links Becure Access Login              | Welcome to the MyUH Portal!                                                                                     |
| UH Username: kawika                                                     | DIEUS                                                                                                    |
| Login                                                                   | Academic Services will be unava<br>Grades, Transcripts, Class Lists, Pa<br>upgrade activities, Laulima, Email a |
| <ul><li>* Get a UH username</li><li>* Forgot my password</li></ul>      | Please note that UH usernames cre                                                                               |
| * Having problems logging in?<br>* Parents and Authorized Payment Users | We appreciate your cooperation and                                                                              |
| nauthorized access is prohibited by law in                              | Sign up for eRefund!: Why wait for info: http://hawaii.edu/news/docs/                                           |

Unauthorized access is prohibited by law in accordance with Chapter 708, Hawaii Revised Statutes; all use is subject to University of Hawaii Executive Policy E2.210. From the Home Page under Getting Started, select Check Class Availability.

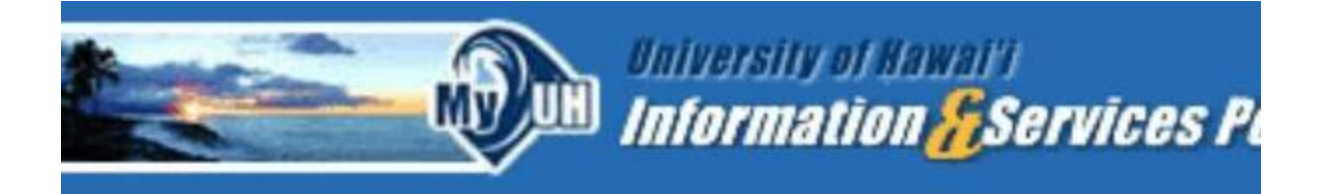

Preferences

Welcome

You are currently logged in.

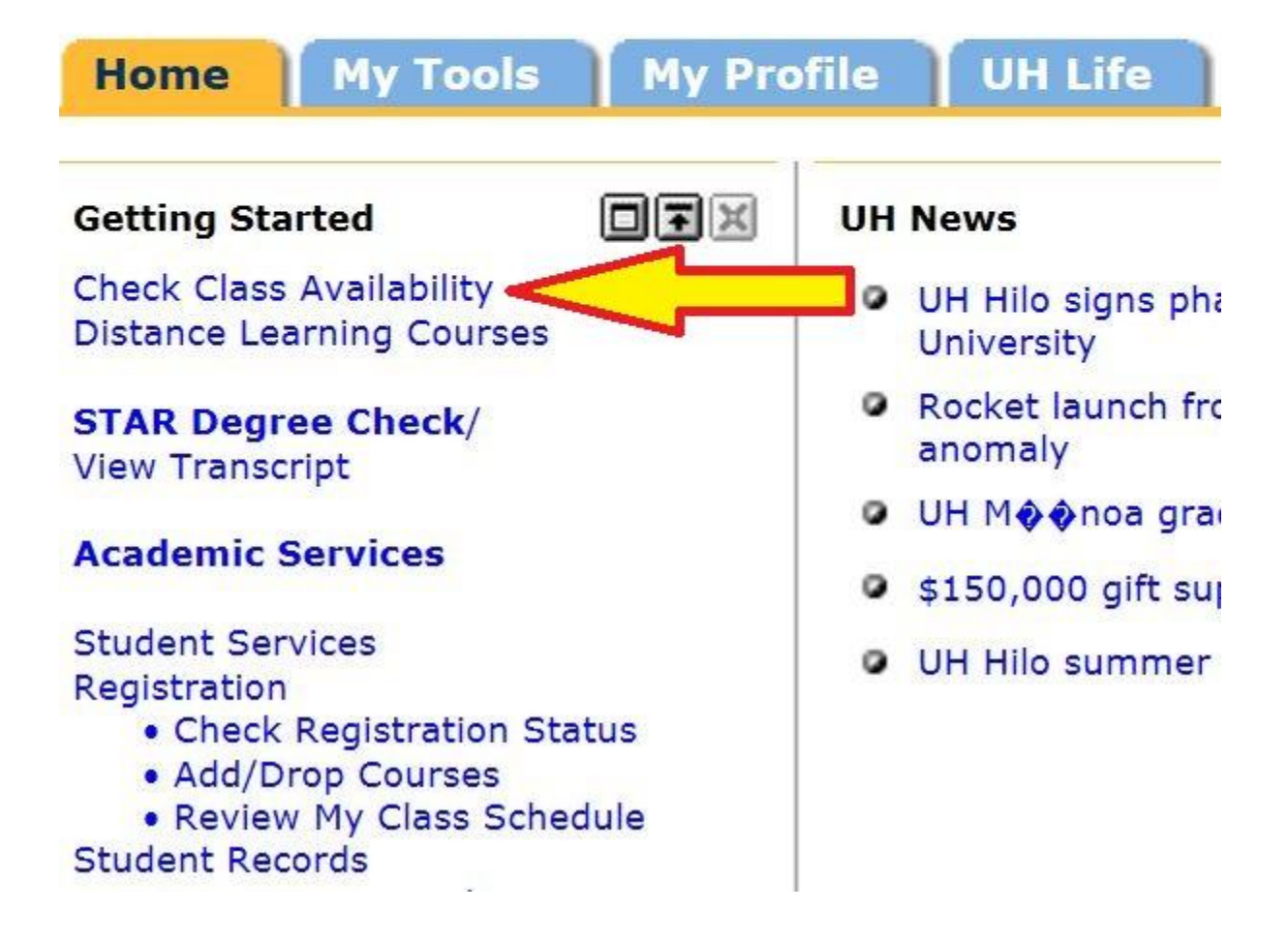

#### You will then be directed to the main Check Class Availability webpage.

|                            | versity of Hawai'i Search MyUH Info<br>formation <mark>//</mark> Services Portal                                                                                                    |
|----------------------------|----------------------------------------------------------------------------------------------------|
| Home                       |                                                                                                    |
| Get Started with MyUH      | Check Class Availability                                                                                                    |
| Get Ready for Registration |                                                                                                    |
| MyUH Registration          | The Check Class Availability sites reflect the most current information about classes. Check to see how many seats are still available in a class and view course reference numbers instructors times locations etc.                                                                                                    |
| Laulima                    | The side are extracted by institution and form                                                                                                    |
| MyUH Faculty Features      | <ul> <li>Information is automatically updated each time you refresh/reload the screen.</li> </ul>                                                                                                    |
| Help / Troubleshooting     | The information is publicly available. You do not need to login to view the sites.                                                                                                    |
| Campus Links               |                                                                                                    |
| Documents                  | <ul> <li>Hawaii CC Check Class Availability</li> <li>Honolulu CC Check Class Availability</li> <li>Kapiolani CC Check Class Availability</li> <li>Kauai CC Check Class Availability</li> <li>Leeward CC Check Class Availability</li> <li>UH Hilo Check Class Availability</li> <li>UH Manoa Check Class Availability</li> <li>UH Manoa Outreach College Check Class Availability</li> <li>UH Maui College Check Class Availability</li> <li>UH West Oahu Check Class Availability</li> <li>Windward CC Check Class Availability</li> <li>Systemwide Distance Learning Course Availability</li> </ul> |

# Once on the main Check Class Availability page, select your campus of interest. For example, click on Kauai CC Check Class Availability.

|                            | iversity of Hawai'i Search MyUH I                                                                                          |
|----------------------------|----------------------------------------------------------------------------------------------------|
|                            | formation <mark>%</mark> Services Portal                                                                                   |
| Home                       |                                                                                                    |
| Get Started with MyUH      | Check Class Availability                                                                                                   |
| Get Ready for Registration |                                                                                                    |
| MyUH Registration          | The Check Class Availability sites reflect the most current information about classes. Check to see how many seats are sti |
| Laulima                    | available in a class and view course reference numbers, instructors, times, locations, etc.                                |
| MyUH Faculty Features      | The sites are organized by institution and term.                                                                           |
| Help / Troubleshooting     | <ul> <li>The information is publicly available. You do not need to login to view the sites.</li> </ul>                     |
| Campus Links               |                                                                                                    |
| Documents                  | Hawaii CC Check Class Availability     Hawaii CC Check Class Availability                                                  |
|                            | Kapiolani CC Check Class Availability                                                                                      |
|                            | Kauai CC Check Class Availability                                                                                          |
|                            | Leeward CC Check Class Availability                                                                                        |
|                            | UH Manoa Check Class Availability                                                                                          |
|                            | UH Manoa Outreach College Check Class Availability                                                                         |
|                            | UH Mau College Check Class Availability UH West College Check Class Availability                                           |
|                            | Windward CC Check Class Availability                                                                                       |
|                            | Systemwide Distance Learning Course Availability                                                                           |
|                            | <ul> <li>Windward CC Check Class Availability</li> <li>Systemwide Distance Learning Course Availability</li> </ul>         |

You will be directed to the campus's active and upcoming terms. Select the term for which you have been accepted (e.g. Spring 2016).

University of Hawaii Kauai Community College • Class Availability (UH Transfer Information)

Back to list of UH System Institutions

## Active and upcoming terms at Kauai Community College :

- <u>Spring 2016</u>
- Fall 2015
- <u>Summer 2015</u>
- <u>Spring 2015</u>
- Fall 2014
- <u>Summer 2014</u>
- Spring 2014
- Fall 2013
- <u>Summer 2013</u>
- <u>Spring 2013</u>
- Fall 2012
- <u>Summer 2012</u>
- <u>Spring 2012</u>
- Fall 2011
- <u>Summer 2011</u>
- <u>Spring 2011</u>
- Fall 2010

A list of subjects offered by Kauai Community College for the term you selected will appear. Select a subject such as Botany (BOT).

University of Hawaii <u>FRAMES</u> Kauai Community College • Spring 2016 Class Availabi (UH Transfer Information)

Back to list of terms available for Kauai Community College

### Subjects offered by Kauai Community College for Spring 2016:

- Accounting (ACC)
- Architl Engineerg & CAD Tech (AEC)
- <u>Art (ART)</u>
- Astronomy (ASTR)
- Auto Body Repair & Painting (ABRP)
- Automotive Mechanics Tech (AMT)
- Biology (BIOL)
- Blueprint Reading (BLPR)
- Botany (BOT)
- Business (BUS)
- Business Law (BLAW)
- Business Technology (BUSN)
- Carpentry (CARP)
- <u>Chemistry (CHEM)</u>
- <u>Culinary Arts (CULN)</u>

Specific course information will be made available to view. Pay close attention to the Seats Available and the Days and Time.

### **Botany (BOT)**

| Gen. Ed./       |            |             |                         |                         |            |             | Curr.    | Seats  | Curr.      | Wait       |            |             |             |             |
|-----------------|------------|-------------|-------------------------|-------------------------|------------|-------------|----------|--------|------------|------------|------------|-------------|-------------|-------------|
| Focus           | CRN        | Course      | Section                 | Title                   | Credits    | Instructor  | Enrolled | avail. | Waitlisted | avail.     | Days       | Time        | Room        | Dates       |
| DB,DY           | 41285      | BOT 101     | 0                       | General Botany          | 4          | S Marahatta | 1        | 19     |            |            | TR         | 0400-0650p  | FARM-K 105  | 01/11-05/13 |
| DS,HAP,PC       | 41134      | BOT 105     | 1                       | Ethnobotany             | 3          | B Yamamoto  | 1        | 23     |            |            | MW         | 0300-0415p  | NSCI 104    | 01/11-05/13 |
| Hawaiian,       | Asian, a   | and Pacific | Issues fo               | r UH Manoa.             |            |             |          |        |            |            |            |             |             |             |
| DS,HAP,PC       | 41034      | BOT 105     | 0                       | Ethnobotany             | 3          | B Yamamoto  | 0        | 24     |            |            | TR         | 0925-1040a  | NSCI 104    | 01/11-05/13 |
| Hawaiian,       | Asian, a   | nd Pacific  | Issues fo               | r UH Manoa.             |            |             |          |        |            |            |            |             |             |             |
| DB <u>41083</u> | 83 BOT 130 | 0           | Plants Hawn Envrionment | 3                       | B Yamamoto | 2           | 22       |        | W          | 0900-0950a | NSCI 104   | 01/11-05/13 |             |             |
|                 |            |             |                         |                         |            |             |          |        |            | М          | 0900-1050a | NSCI 104    | 01/11-05/13 |             |
| Coreq: BO       | T 130L.    | Four Satu   | Irday field             | trips are required.     |            |             |          |        |            |            |            |             |             |             |
| DY,PH 4         | 41084      | BOT 130L    | . 0                     | Plants Hawn Environ Lab | 1          | B Yamamoto  | 2        | 22     |            | W          | 1000-1050a | NSCI 104    | 01/11-05/13 |             |
|                 |            |             |                         |                         |            |             |          |        |            |            | F          | 0900-1050a  | NSCI 104    | 01/11-05/13 |
| Corea: BO       | T 130.     | our Satur   | day field t             | trips are required.     |            |             |          |        |            |            |            |             |             |             |